# **Root File System (RFS) Customization**

by Brian Fraser Last update: Jan 16, 2024

#### This document guides the user through

- 1. Change the hostname
- 2. Change the SSH login message
- 3. Run a program when logging into the target

### **Table of Contents**

| 1. Change Target Hostname      | 2          |
|--------------------------------|------------|
| 2. Configure SSH Login Message |            |
| 3 Run program on log-in        | ב<br>יייים |
| 5. Run program on rog-m        |            |

#### Formatting

- 1. Commands for the host Linux's console are show as: (host) \$ echo "Hello PC world!"
- 2. Commands for the target (BeagleBone) Linux's console are shown as: (bbg) \$ echo "Hello embedded world!"
- 3. Almost all commands are case sensitive.

#### **Revision History**

• Jan 16, 2024: Initial version for class

## **1. Change Target Hostname**

The hostname is the name given to a device on a network. It is displayed in the terminal during SSH. We'll customize it here to uniquely identify your board.

- 1. View what the /etc/hostname file currently contains and make a backup copy (just in case):
   (bbg)\$ cd /etc
   (bbg)\$ cat hostname
   (bbg)\$ sudo cp hostname ~/hostname.bak
- 2. Overwrite the /etc/hostname file's contents with: yourSFUEmailAddress-beagle Example: bfraser-beagle
  - hostname is owned by the root user, so you need to use sudo to edit it: (bbg)\$ sudo nano hostname or you could use the following: (bbg)\$ echo yourMessage | sudo tee hostname
- 3. Update the hosts file to the new hostname:
  - Edit hosts file (bbg)\$ sudo nano /etc/hosts
  - Change all mention of BeagleBone to yourSFUEmailAddress-beagle
- 4. This will change the board's Linux terminal prompt once you reboot the board. Reboot using the command:

   (bbg)\$ sudo reboot

# 2. Configure SSH Login Message

When you successfully log into the target (via SSH or serial), Linux displays to you the contents of /etc/motd. Here we will customize it.<sup>1</sup>

- 1. Create a short ASCII message:
  - Create a brief ASCII message using a website such as: <u>http://patorjk.com/software/taag/</u>
  - Make the message include at least your first name. You may add anything else you like. *Suggestion*: Make it a positive message, like "Welcome Brian!"
  - Pick a "font" which is readable and would fit on the terminal screen. For the above website, click the "Test All" link on the left and pick a good one.
- 2. On the host, create the plain-text file: (host)\$ gedit ~/cmpt433/public/motd Copy-and-paste your above art into this file and save it.
- 3. On the target, via the public NFS folder, copy the issue file to /etc/motd.

<sup>1</sup> When connecting via the serial port, Linux will first show you /etc/issue before logging in.

## 3. Run program on log-in

When you successfully log in, Linux will run your .profile file. This file can be edited to include launching other programs.

- 1. On the host, copy your executable to the public NFS folder (~/cmpt433/public) if it is not there already.
- 2. On the target, mount the public NFS folder (see NFS guide).
- 3. On the target, copy your executable program to debian user's home directory (~) (bbg) \$ cp /mnt/remote/someFileName ~
  - This will make it available on the target even if your NFS shared folder is not yet mounted.
- 4. On the target, edit the .profile file: (bbg) \$ nano ~/.profile
  - The .profile file is in the user's home directory (/home/debian/); it is a script that runs whenever the user logs in.
- 5. Add your program to the end of the .profile file
  - On a new line, enter the full path of the program (such as /home/debian/myFileHere).
  - Hint: Have the call to your program be the last line in .profile. This will let the user skip the application at log-in (Ctrl-c) and still have the rest of the script execute.
  - To exit nano (and save), press Ctrl+x, then type y (when asked to save the file), then press ENTER to select the existing file name.
  - Use cat to check the file was edited correctly.
  - Note that file names starting with a period, such as .profile, are considered hidden by Linux and will not show up in a file listing. Use the -a option for ls to show all files: (bbg) \$ ls -a
- 6. Test your script by logging out and logging back in. Log out with: (bbg)  $\$  exit